## ZenFone 3 (ZE520KL) Connection Guide

## 📤 Asahi*Net*

When you turn your ASUS Phone on for the first time, Setup Wizard will guide you through the setup process. Follow the onscreen instructions to select your language, select input methods, set up your mobile network and Wi-Fi, sync accounts, and configure your location services. Use your Google or ASUS account to set up your device, if you do not have a Google or ASUS account yet, go ahead and create one.

On the Home screen, tap All Apps ① and
then tap Settings ②.

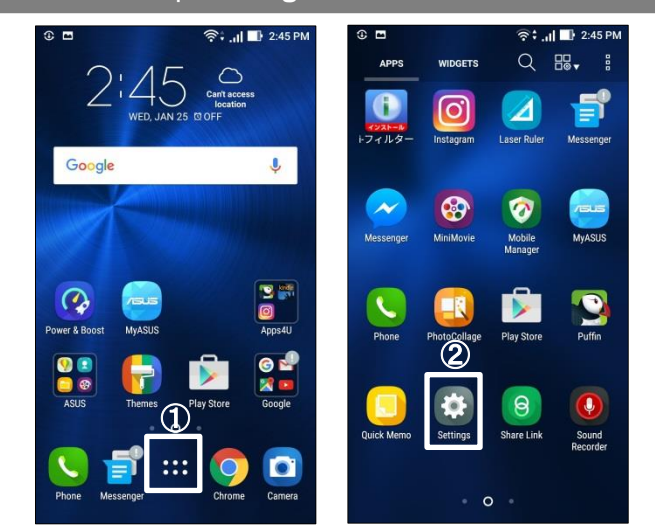

## Tap More ③ and then Cellular networks ④.

| ି 🖓                    | all 🔜 2:45 PM 🔅 🗖  | 🗟 🗍 📑 5:45 Pi                             |
|------------------------|--------------------|-------------------------------------------|
| Settings               | Q ← M              | lore                                      |
| Wireless & networks    | Cellula            | r networks                                |
| 🔊 Wi-Fi                | Airplan            | ne mode                                   |
| Bluetooth              | OFF                |                                           |
| Dual SIM card settings | Tethen             | ing                                       |
| Call settings          | VPN                |                                           |
| 💿 Data usage           | Emerge             | ency broadcasts                           |
| More                   | Digital<br>Share m | Media Server<br>edia with other device(s) |
| Device                 | РІауТо             |                                           |
| 🧿 Display              | Connect            | t to wireless player                      |
| Sound & Vibration      |                    |                                           |
| O not disturb          |                    |                                           |

## Tap SIM 2 **5** and then tap Access Point <u>Names 6</u>.

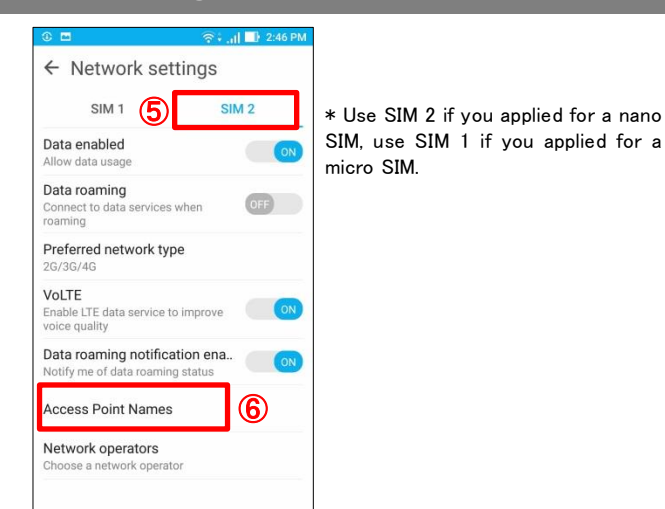

4. On the APN screen, tap the upper-right [+] to add a APN.

| ← APNs                            | 70  |
|-----------------------------------|-----|
| AEON MOBILE 1<br>i-aeonmobile.com | 0   |
| ASUS ZenSIM 1<br>mmtmobile.jp     | 0   |
| ASUS ZenSIM 2<br>mmtmobile.jp     | 0   |
| BBIQ<br>vmobile.jp                | 0   |
| BIGLOBE LTE • 3G<br>biglobe.jp    | 0   |
| DMM mobile (dmm.com<br>dmm.com    | ) ( |
| IIJmio<br>iijmio.jp               | 0   |
| JPMobile<br>vdm.jp                | 0   |
| LINEモバイル<br>line.me               | 0   |

**5.** On the Edit access point screen, enter the required settings and then tap Save **8**.

| C III CONSTRUCTION CONSTRUCTION CONSTRUCTUON CONSTRUCTUON CONSTRUCTUO CONSTRUCTUO CONSTRUCTURA CONSTRUCTURA CONSTRUCTURA CONSTRUCTURA CONSTRUCTURA CONSTRUCTURA CONSTRUCTURA CONSTRUCTURA CONSTRUCTURA CONSTRUCTURA CONSTRUCTU | ÷ .11 ■) 2:46 PM | © =<br>Edit acc<br>Name<br>ASAHI NET                                                                                    | CESS (Save 8<br>Discard              |
|----------------------------------------------------------------------------------------------------|------------------|----------------------------------------------------------------------------------------------------|--------------------------------------|
| APN<br>Not set                                                                                                    |                  | Name                                                                                                    | Your choice<br>E.g. <b>ASAHI NET</b> |
| Proxy<br>Not set                                                                                                    |                  | APN                                                                                                    | Ite.mobac.net                        |
| Port<br>Not set                                                                                                    |                  | Username                                                                                                    | d@w.asahinet.jp                      |
| Username<br>Not set                                                                                                    |                  | Password                                                                                                    | 0000<br>(four zeros)                 |
| Not set                                                                                                    |                  | Authentication type                                                                                                    | PAP or CHAP                          |
| MMSC<br>Not set                                                                                                    |                  | There is no need to enter other<br>settings. To use a fixed IP address,<br>refer to the enclosed LTE settings<br>guide. |                                      |
| MMS proxy<br>Not set                                                                                                    |                  |                                                                                                    |                                      |

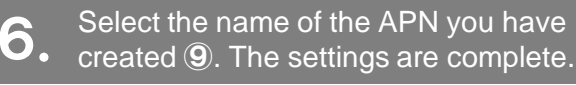

| 0 🖬                               | 🛜 🕄 📑 📑 🖓 🗇 |
|-----------------------------------|-------------|
| ← APNs                            | •           |
| AEON MOBILE 1<br>i-aeonmobile.com | 0           |
| ASAHI NET<br>Ite.mobac.net        | 9 •         |
| ASUS ZenSIM 1<br>mmtmobile.jp     | 0           |
| ASUS ZenSIM 2<br>mmtmobile.jp     | 0           |
| BBIQ<br>vmobile.jp                | 0           |
| BIGLOBE LTE • 3G<br>biglobe.jp    | 0           |
| DMM mobile (dmm.cor<br>dmm.com    | m) 🔿        |
| IIJmio<br>iijmio.jp               | 0           |
| JPMobile<br>vdm.jp                | 0           |